# Aplikace pro on-line objednávku programů EHK

V internetovém prohlížeči zadejte adresu <u>http://www.szu.cz/zadavani-vysledku-ehk</u> nebo ze stránek <u>http://www.szu.cz</u> vyberte SZÚ - Zadávaní výsledků EHK - odkaz on-line

### 1. Přihlášení do aplikace

| Přihlášení (ver. 2.30) |                       | ×                 |
|------------------------|-----------------------|-------------------|
| Kód Laboratoře *       | 998                   | ]                 |
| Heslo                  | •••••                 |                   |
| Nové heslo             |                       |                   |
| Potvrzení nového hesla |                       |                   |
| ✓ Přihlásit            | Zaslat heslo na email | ? <u>Nápověda</u> |
|                        |                       |                   |

Před vyplněním objednávky je potřeba se přihlásit a zadat požadované přístupové údaje.

Kód laboratoře = třímístné číslo vaší laboratoře

Heslo = přístupové heslo.

Pokud heslo neznáte, je možné si je nechat zaslat elektronickou poštou na dříve zaregistrovanou e-mailovou adresu. V tomto případě klepněte na tlačítko "Zaslat heslo na email". V případě úspěšného odeslání se objeví informační pruh s adresou elektronické pošty, kam bylo heslo odesláno. Přejděte do elektronické pošty, vyzvedněte si heslo a zadejte je do pole "Heslo".

Klepněte na tlačítko "Přihlásit".

### Změna hesla

Pokud chcete heslo změnit, vyplňte v přihlašovacím formuláři kromě kódu a hesla také pole "**Nové heslo**" a "**Potvrzení nového hesla**". Pozor! Obsah obou polí se musí shodovat. Nové heslo by mělo mít minimálně 6 znaků a maximálně 15 znaků.

Klepnutím na tlačítko "Přihlásit" změníte heslo a přihlásíte se do aplikace.

### Nápověda

Pokud chcete vyvolat nápovědu k aplikaci , klikněte na odkaz "<u>Nápověda</u>" a otevře se vám dokument v prohlížeči pro pdf formát.

### 2. Zpřístupnění funkcí aplikace pro přihlášenou laboratoř

| Kód laboratoře : 999 |                                                                                                    |                                                                                                    |                                                                                                    |                                                                                                    |  |   |  |
|----------------------|----------------------------------------------------------------------------------------------------|----------------------------------------------------------------------------------------------------|----------------------------------------------------------------------------------------------------|----------------------------------------------------------------------------------------------------|--|---|--|
| ŀ                    | Kontaktní údaje                                                                                                    |                                                                                                    |                                                                                                    |                                                                                                    |  | - |  |
|                      | Fakturační adresa                                                                                                    | Doručovací adresa                                                                                                   | Ostatr                                                                                                    | í údaje                                                                                                    |  |   |  |
|                      | Testovací laboratoř 999<br>laboratoř 2<br>odd. mikrobiologie<br>Ulice 999<br>Město<br>25101                                                  | Testovací laboratoř 999<br>jiné pracoviště 2<br>MUDr. Renata Pokusná<br>Ulice jiná 999<br>Město jiné<br>28901<br>ČR | IČO :<br>DIČ :<br>Bankovní spojení :<br>Telefon :<br>Fax :<br>Email :<br>Email pro zasílání hesla<br>Osoba pro tisk certifikátu | 11145645<br>CZ11145645<br>19-00545654/2010<br>777 800 999<br>444 555 666<br>apcem@szu.cz<br>: apcem@szu.cz<br>: MUDr. Jan Devátý PhD. |  |   |  |
| Se                   | Série 1100 - Bakteriologická diagnostika 💌                                                                                                   |                                                                                                    |                                                                                                    |                                                                                                    |  |   |  |
| [                    | <ul> <li>Zápis výsledků za sérii</li> <li>Objednávka EHK</li> <li>Průzkum spokojenosti</li> <li>Kontaktní údaje</li> <li>Odhlásit</li> </ul> |                                                                                                    |                                                                                                    |                                                                                                    |  |   |  |

V podbarveném panelu jsou zobrazeny kontaktní údaje vaší laboratoře, jak jsou uloženy v SZÚ. Pokud došlo k nějaké změně, prosíme o jejich opravu. Panel lze skrýt klepnutím na symbol "-" v pravém rohu.

Klepněte na tlačítko "Objednávka EHK", pokud chcete zadávat, upravovat nebo tisknout objednávku programů EHK.

Klepněte na tlačítko "**Průzkum spokojenosti**", pokud chcete vyplnit dotazník "Průzkum spokojenosti s úrovní poskytovaných služeb" za uplynulé období.

Klepněte na tlačítko "Kontaktní údaje", pokud je chcete upravovat.

Klepněte na tlačítko "Odhlásit", pokud se chcete odhlásit z aplikace.

### 3. Objednávka programů EHK

🛢 Zapsat 🔒 Zapsat a Tisk

| Objednávka programů EHK pro rok : 2019<br>Celková cena * : 19 510,00 Kč                                                                   |                                                   |             |                   | Kód labora<br>Datum zá<br>Datum přijetí v : | toře :<br>pisu : 2<br>SZÚ : 1 | 998<br>0.11.2018 00:13:53<br>3.11.2018 21:39:27 |         |                |
|----------------------------------------------------------------------------------------------------|---------------------------------------------------|-------------|-------------------|---------------------------------------------|-------------------------------|-------------------------------------------------|---------|----------------|
| Číslo programu                                                                                                    | Program                                           | Počet sérií | Cena za 1 sérii * | Dopravné a balné *                          | Objem vzorku                  | OBJEDNAT série                                  | dopravu | větší množství |
| PT#M/ 1                                                                                                    | Mykobakterie - izolace a identifikace             | 1           | 820,00            | 560,00                                      |                               |                                                 |         |                |
| PT#M/ 2                                                                                                    | Průkaz mykobakterií metabolickými metodami        | 1           | 720,00            | 560,00                                      |                               | ~                                               | ~       |                |
| PT#M/ 3                                                                                                    | Sérologie Streptococcus pyogenes - latex.metoda   | 1           | 1 380,00          | 250,00                                      | 0,25 ml                       | ~                                               | ~       |                |
| PT#M/ 3                                                                                                    | Sérologie Streptococcus pyogenes - neutral.metoda | 1           | 1 380,00          | 250,00                                      | 0,21 ml                       |                                                 |         |                |
| PT#M/ 4                                                                                                    | Sérologie toxoplasmózy                            | 2           | 1 650,00          | 250,00                                      |                               | ~                                               |         |                |
| PT#M/33                                                                                                    | Sérologie larvální toxokarózy                     | 1           | 620,00            | 250,00                                      |                               |                                                 |         |                |
| PT#M/34                                                                                                    | Průkaz DNA HSV,VZV                                | 1           | 5 420,00          | 560,00                                      |                               |                                                 |         |                |
| PT#M/35                                                                                                    | Identifikace enterovirů                           | 1           | 1 820,00          | 250,00                                      |                               |                                                 |         |                |
| * Uvedené ceny jsou ceny bez DPH. Celková cena je předběžná. Cena za dopravu se sníží, pokud se expeduje více programů EHK ve stejný den. |                                                   |             |                   |                                             |                               |                                                 |         |                |
| Sdělení pro AP CEM :                                                                                                    |                                                   |             |                   |                                             |                               |                                                 |         |                |
| noje poznámka                                                                                                    |                                                   |             |                   |                                             |                               |                                                 |         |                |

Vyplňují se sloupce žlutě podbarvené. Políčka ve sloupci fungují jako přepínače a opakovaným kliknutím na ně měníte výběr. (Objednání = zaškrtnutí). Pokud chcete objednat některý program, je potřeba kliknout na políčko ve sloupci **"OBJEDNAT série**" a zaškrtnout je. Poté se teprve zpřístupní sloupce **"doprava**" a **"větší množství**".

© Odhlásit 💽 <u>Nápověda</u>

Sloupec "doprava" je předvyplněn jako zaškrtnutý. Pokud nechcete platit dopravné, lze vyzvedávat vzorky osobně na

AP CEM. V tomto případě zrušte zaškrtnutí.

Sloupec "**větší množství**" předvyplněn není, protože většině laboratoří stačí rozesílané množství vzorku. (Pro informaci je uvedeno ve sloupci "**Objem vzorku**".) Pokud potřebujete dvojnásobné množství, zaškrtněte příslušné políčko.

Pokud potřebujete zaslat nějaké sdělení k objednávce, zapište je do poznámky "Sdělení pro AP CEM".

### Ukládejte zadané údaje

Kdykoliv během objednávání můžete kliknout na tlačítko "Zapsat" (vlevo dole). Zobrazí se informační pruh "Data uložena".

#### 🕕 Data uložena.

Informační pruh lze skrýt klepnutím na symbol "x" na konci řádku.

V horním informačním panelu se aktualizují údaje "Datum zápisu" a "Celková cena". Po přijetí objednávky v SZÚ se vyplní "Datum přijetí v SZÚ".

×

Pozor! Pokud byste uzavřeli okno prohlížeče a neuložili data pomocí tlačítka "Zapsat", objednávka se neprovede a o vámi vložené údaje přijdete!

#### Upozornění !

Do vyhlášeného stop termínu pro ukončení objednávek lze údaje libovolně měnit (přidávat, odebírat programy, ..) bez ohledu na to, že už byly dříve zapsány či přijaty v SZÚ. Stále **editujete tu samou objednávku**. Zpracovány budou údaje naposledy zapsané.

### Tisk objednávky

Objednávku programů EHK lze vytisknout. V novém okně prohlížeče se objeví formulář upravený pro tisk. V přehledu jsou pouze objednané série. Klepnutím na tlačítko **"Tisk"** s ikonou tiskárny se objeví dialogové okno. V případě, že vedete elektronickou evidenci a potřebujete mít objednávku uloženou jako dokument v elektronické podobě, zvolte při tisku tiskárnu <u>"Microsoft Print to PDF</u>" nebo tisk do souboru. Objednávka se nevytiskne, ale uloží jako dokument ve formátu PDF, případňe ve vámi požadovaném formátu.

### 4. Průzkum spokojenosti

Dotazník slouží pro vnitřní potřebu SZÚ ESPT. Zjišťuje se úroveň poskytovaných služeb za uplynulé období. Využívá se pro sdělení vašich připomínek nebo nápadů ke zlepšení služeb.

V dotazníku se objevují dotazy typu Ano/Ne, kde se vybírá jedna z možností a popřípadě je možné připsat krátkou poznámku.

1. Jste spokojeni se službami ESPT?

Ano Ne

S kterými a proč?

V dotazech typu hodnocení se zadává počet hvězdiček (minimum = 1, maximum = 5)

5. Ochota našich pracovníků.

**\*\*\*\*** 

Na konci dotazníku je prostor pro sdělení vašich připomínek a nápadů na zlepšení služeb.

!! Vyplněné údaje nezapomeňte uložit kliknutím na tlačítko "Zapsat". !!

# 5. Kontaktní údaje

| Kontaktní údaje |                             |                               |  |  |
|-----------------|-----------------------------|-------------------------------|--|--|
|                 | Fakturační adresa           | Doručovací adresa             |  |  |
| Název           | Testovací laboratoř 998     | Název Testovací laboratoř 998 |  |  |
|                 | Odd. klinické mikrobiologie | pracoviště Říčany             |  |  |
|                 |                             | Osoba MUDr. Jaroslav Tester   |  |  |
| Ulice           | Ulice 9981/A                | Ulice Ulice jiná 56           |  |  |
| Místo           | Říčany                      | Místo Říčany                  |  |  |
| PSČ             | 25101                       | PSČ 25101 Stát ČR             |  |  |
| IČO             |                             | Telefon 777 800 250           |  |  |
| DIČ             | CZ12345678                  | Fax                           |  |  |
| Bankov          | ní spojení                  | Email testlab@volny.cz        |  |  |
|                 |                             |                               |  |  |
|                 | Email pro zasílání hesla    | Nykodem@pisicko.cz            |  |  |

| Osoba pro tisk certifikátu |          |  |  |  |
|----------------------------|----------|--|--|--|
| Titul                      | MUDr.    |  |  |  |
| Jméno                      | Jaroslav |  |  |  |
| Příjmení                   | Tester   |  |  |  |
| Titul za                   |          |  |  |  |

Pokud potřebujete změnit kontaktní údaje, upravte je a klepněte na tlačítko "Zapsat".

# 6. Ukončení aplikace

K odhlášení slouží tlačítko "**Odhlásit**". Aplikaci ukončíte uzavřením okna internetového prohlížeče.